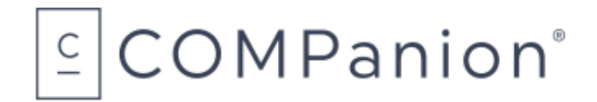

# KeepnTrack Network Printer

## Packing List

Thank you for purchasing the KeepnTrack Network Printer. This Package should contain the following items. If any are missing or damaged, please call COMPanion at 1-800-374-6439 or 1-801-943-7277.

#### This packing list is used for the indicated product(s):

- □ KeepnTrack Network Printer V7002 or V7002W
- □ KeepnTrack Network Printer Extended Warranty V4001

#### Your package should contain the following:

- Printer
- AC Adapter & Cord
- Warranty Information
- KeepnTrack Network Printer Paper Order Form

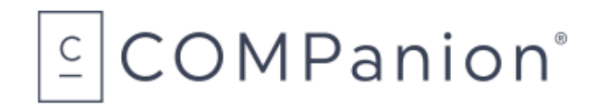

# Introduction:

The next few pages provide general information about the KeepnTrack Network Printer and what to expect when installing it. Should you need further assistance or have any questions about the installation process you may contact our Customer Support line at 1-800-320-5830 or via email at <a href="support@keepntrack.com">support@keepntrack.com</a>.

# **Overview:**

# What is the purpose of a KeepnTrack Network Printer?

The KeepnTrack Network Printer provides a convenient and economical means of printing badges or slips for your facility visitors, volunteers, students, staff or vendors.

## System Requirements

A Static IP or Reserved DHCP address is required to use the network printer. Additionally, you will need to enable the printer security certificate to use SSL/TLS. For more information about SSL/TLS, Static IP or Reserved DHCP address we recommend speaking with your local I.T. personnel.

The following web browsers, within the last two update releases, will support the network printer:

- Safari
- Firefox
- Chrome
- Edge
- Internet Explorer

# Unpacking the Printer

When unpacking the printer verify that you have received the printer, manual, and AC Adapter with power cord. Please note you will need to provide your own ethernet cable for Internet connection, the printer does not come with one.

- Connect the ethernet cable to the connector on the rear panel of the printer.
- Connect the power cable to the AC adapter, then connect the adapter to the connector on the printer. While the printer is OFF, insert the power cable plug into a protected AC outlet.
- Power ON the printer by flipping the power switch located on the left side of the printer. The POWER lamp on the control panel will light up.

## Loading the Paper or Label Roll

Please note that the paper is heat sensitive. **Do Not** expose to heat, direct sunlight, or moisture while storing. Only use paper from COMPanion.

- Push the cover open lever, located on the top right hand side to open the printer cover.
- While observing the direction of the roll (see diagram on inside of printer cover), set the paper roll into the compartment and pull the leading edge of the paper towards you.
- Close the lid by pushing down on both sides and ensure it is firmly latched.
- The error light will blink if the paper nears its end or is installed incorrectly\*.

\*The error light will blink at different intervals for various errors, please see the printer user's manual.

# Summary of Installation Steps:

To use the Network Printer with KeepnTrack you will first need to follow several configuration steps. You will need to go through this process for each of the printers you have purchased.

You will only have to do this once for each printer as your settings will remain unless the network is changed or the security configuration certificate expires. Each certificate generated by COMPanion is valid for the next twenty years.

- 1. Configure the printer to use a Static IP or Reserved DHCP address.
- 2. Enable security certificate settings for the printer.
- 3. Call COMPanion Customer Support at 1-800-320-5830 to obtain a Network Printer Security Certificate and Key. Be prepared to provide them with your Common (Domain) Name and Static IP or Reserved DHCP address.
- 4. Upload Security Certificate into the Star Network Utility interface.
- 5. Add COMPanion's root Security Certificate to your computer & browser settings.
- 6. Set printer preferences in KeepnTrack.

# Installing the Network Printer.

### Step 1 – Configure the printer

While the printer is **OFF** press and hold the **FEED** button as you power on the printer. After a moment, a self test receipt will be generated, this will show the current IP address of the printer towards the bottom of the paper. Open a web browser, type the IP address in the address bar and hit enter. You will be directed to the Star Network Utility interface. On the left hand side under **System Access** select **Login**. You will enter the printer's default credentials of "**root**" for the username and "**public**" as the password.

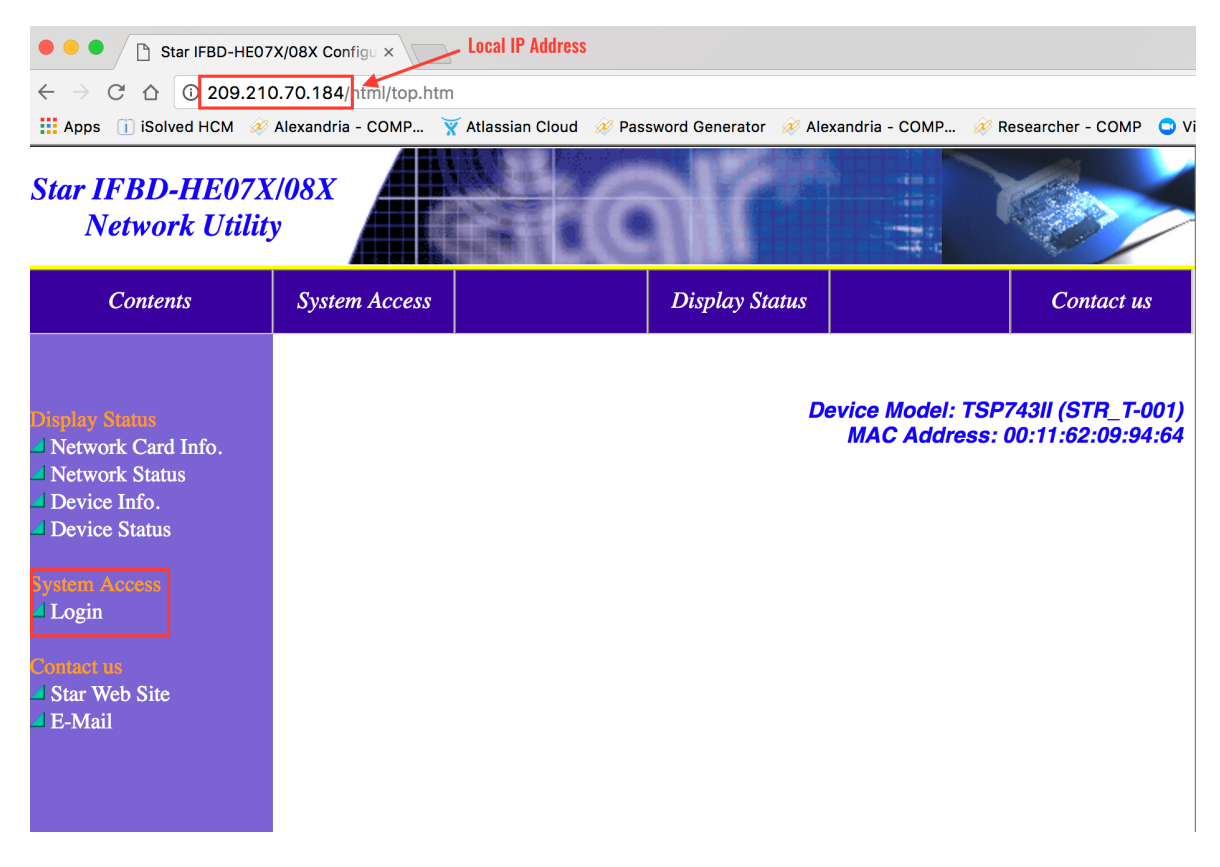

Once you are logged in, on the left hand side under Network Configuration select IP **Parameters**.

| Star IFBD-HE07X<br>Network Utilit                                                                                 | X/08X                                           |                               | Mr                                           |                                         |                                        |  |
|----------------------------------------------------------------------------------------------------|-------------------------------------------------|-------------------------------|----------------------------------------------|-----------------------------------------|----------------------------------------|--|
| Contents                                                                                                    | System Access                                   | Network<br>Configuration      | Display Status                               |                                         | Contact us                             |  |
| Icrwork Configuration<br>IP Parameters<br>System Configuration<br>Change Password<br>Web Print<br>SSL/TLS<br>Save | This opt                                        | ion is used for networks th   | Datutilize a Static IP Addu<br>IP Parameters | evice Model: TSP<br>MAC Address:<br>ess | 74311 (STR_T-001,<br>00:11:62:09:94:64 |  |
| Set Default                                                                                                    | • Static //following addresses are used.        |                               |                                              |                                         |                                        |  |
|                                                                                                    | IP Address                                      |                               |                                              |                                         | 70.184                                 |  |
| Network Card Info.                                                                                                | Subnet M                                        | lask                          |                                              | 255.255.                                | 255.0                                  |  |
| Network Status                                                                                                    | Default Gateway                                 |                               |                                              |                                         | 209.210.70.1                           |  |
| Device Info.                                                                                                    | O Dynamic ///                                   | Addresses are obtain          | ed from network.                             |                                         |                                        |  |
| Device Status                                                                                                    | DHCP/B                                          | ООТР                          |                                              | DISABLI                                 | E 🔺                                    |  |
| System Access                                                                                                    | RARP                                            |                               |                                              | DISABLI                                 | E \$                                   |  |
| Logout                                                                                                    |                                                 |                               |                                              |                                         |                                        |  |
| Genteri es<br>⊿ Star Web Site<br>⊿ E-Mail                                                                         | This option is used fo<br>utilize a Reserved DH | r networks that<br>CP Address | Cancel                                       |                                         |                                        |  |

Enter the Static IP Address, Subnet Mask, and Default Gateway or Reserved DHCP address for your local network. If you do not know what these would be we recommend speaking with your local I.T. personnel. Click the Submit button to save changes.

## Step 2 – Enable Security Certificate Settings

You will need to enable certificate security settings in the Star Network Utility interface. Select **SSL/TLS** on the left.

| Star IFBD-HE07X/08X<br>Network Utility                                             |                 |                          |                |                                   |                                        |  |  |
|------------------------------------------------------------------------------------|-----------------|--------------------------|----------------|-----------------------------------|----------------------------------------|--|--|
| Contents                                                                           | System Access   | Network<br>Configuration | Display Status |                                   | Contact us                             |  |  |
| Verwork Configuration IP Parameters System Configuration Change Password Web Print |                 |                          | l              | Device Model: TSP<br>MAC Address: | 743II (STR_T-001)<br>00:11:62:09:94:64 |  |  |
| SSL/TLS                                                                            |                 |                          | SSL/TLS        |                                   |                                        |  |  |
| Set Default                                                                        | SSL/TLS Setting |                          |                |                                   |                                        |  |  |
| Display Status                                                                     | Create          | Self-Signed Certificate  |                |                                   |                                        |  |  |
| Network Card Info. Network Status                                                  | Import          | CA-Signed Certificate    |                |                                   |                                        |  |  |
| <ul> <li>Device Info.</li> <li>Device Status</li> </ul>                            |                 |                          |                |                                   |                                        |  |  |
| iystem Access<br>⊿ Logout                                                          |                 |                          |                |                                   |                                        |  |  |

Select **Enable** from the drop down, enter **TCP Port 443** in the available field, select **CA-Signed** from the drop down for **Certificate**. Click the **Submit** button to save changes.

| Star IFBD-HE07X<br>Network Utilit                                                                           | X/08X         |                          | Mr              |                               | Karley and the second second s |                    |
|----------------------------------------------------------------------------------------------------|---------------|--------------------------|-----------------|-------------------------------|----------------------------------------------------------------------------------------------------|--------------------|
| Contents                                                                                                    | System Access | Network<br>Configuration | Display Status  |                               | Contac                                                                                                    | et us              |
| Network Configuration<br>IP Parameters<br>System Configuration<br>Change Password<br>Web Print              |               |                          | D               | evice Model: TS<br>MAC Addres | SP743II (STR_<br>s: 00:11:62:05                                                                                                    | _T-001)<br>):94:64 |
| SSL/TLS                                                                                                    |               |                          | SSL/TLS Setting |                               |                                                                                                    |                    |
| Save ✓ Set Default                                                                                          | SSL/TLS       |                          |                 | EN                            | ABLE 🗘                                                                                                    |                    |
|                                                                                                    | TCP Port      | ;                        |                 | 443                           |                                                                                                    |                    |
| Display Status                                                                                              | Certificat    | e                        |                 | CA                            | -Signed                                                                                                    |                    |
| <ul> <li>Network Card Info.</li> <li>Network Status</li> <li>Device Info.</li> <li>Device Status</li> </ul> |               | [                        | Submit Cancel   |                               |                                                                                                    | J                  |

## Step 3 – Obtain Network Printer Certificate

Call COMPanion Customer Support at 1-800-347-4942 to obtain the network printer certificate and key. You will need to provide the representative with your local network's Common (Domain) Name and Static IP address(es) or Reserved DHCP address(es). You will need an individual Static IP or Reserved DHCP address for each printer you purchase. For your convenience you may write this information in the fields below. The COMPanion Customer Support Representative will generate a certificate and key for your printer which they will email to you. Once you receive the email download the attachments.

#### Organization Name:\_

**IP Address** or **DNS** or **DHCP** (one for each printer):

| 1.                  |      |
|---------------------|------|
| 2.                  |      |
| 3.                  |      |
| л                   |      |
| <del>т</del> .<br>г |      |
| 5.                  | <br> |

## Step 4 – Upload Certificate

While logged into the Star Network Utility interface select **SSL/TSL** on the left side then select **Import CA-Signed Certificate**. Under **Import CA-Signed Certificate**, click on the **Choose File** button and locate the certificate you receive from COMPanion. Once you've selected the file click the **Import** button.

Note: You may identify the files by their extensions; the certificate will have an extension of .crt while the key will have an extension of .key.

| Star IFBD-HE07X<br>Network Utility                                                             |               |                          |                |                                    |                                        |
|------------------------------------------------------------------------------------------------|---------------|--------------------------|----------------|------------------------------------|----------------------------------------|
| Contents                                                                                       | System Access | Network<br>Configuration | Display Status |                                    | Contact us                             |
| Vetwork Configuration<br>IP Parameters<br>System Configuration<br>Change Password<br>Web Print |               |                          | D              | evice Model: TSP<br>MAC Address: ( | 743II (STR_T-001)<br>00:11:62:09:94:64 |
| SSL/TLS                                                                                        |               |                          | SSL/TLS        |                                    |                                        |
| Save ✓ Set Default                                                                             |               | SSL/TLS Setting          |                |                                    |                                        |
| Koplay Status     Network Card Info.     Network Status                                        | Create        | Self-Signed Certificate  |                |                                    |                                        |
| <ul> <li>Device Info.</li> <li>Device Status</li> </ul>                                        |               |                          |                |                                    |                                        |
| System Access<br>Logout                                                                        |               |                          |                |                                    |                                        |

You will repeat this process for importing the **CA-Signed Private Key**, be sure you are importing the key file you receive from COMPanion.

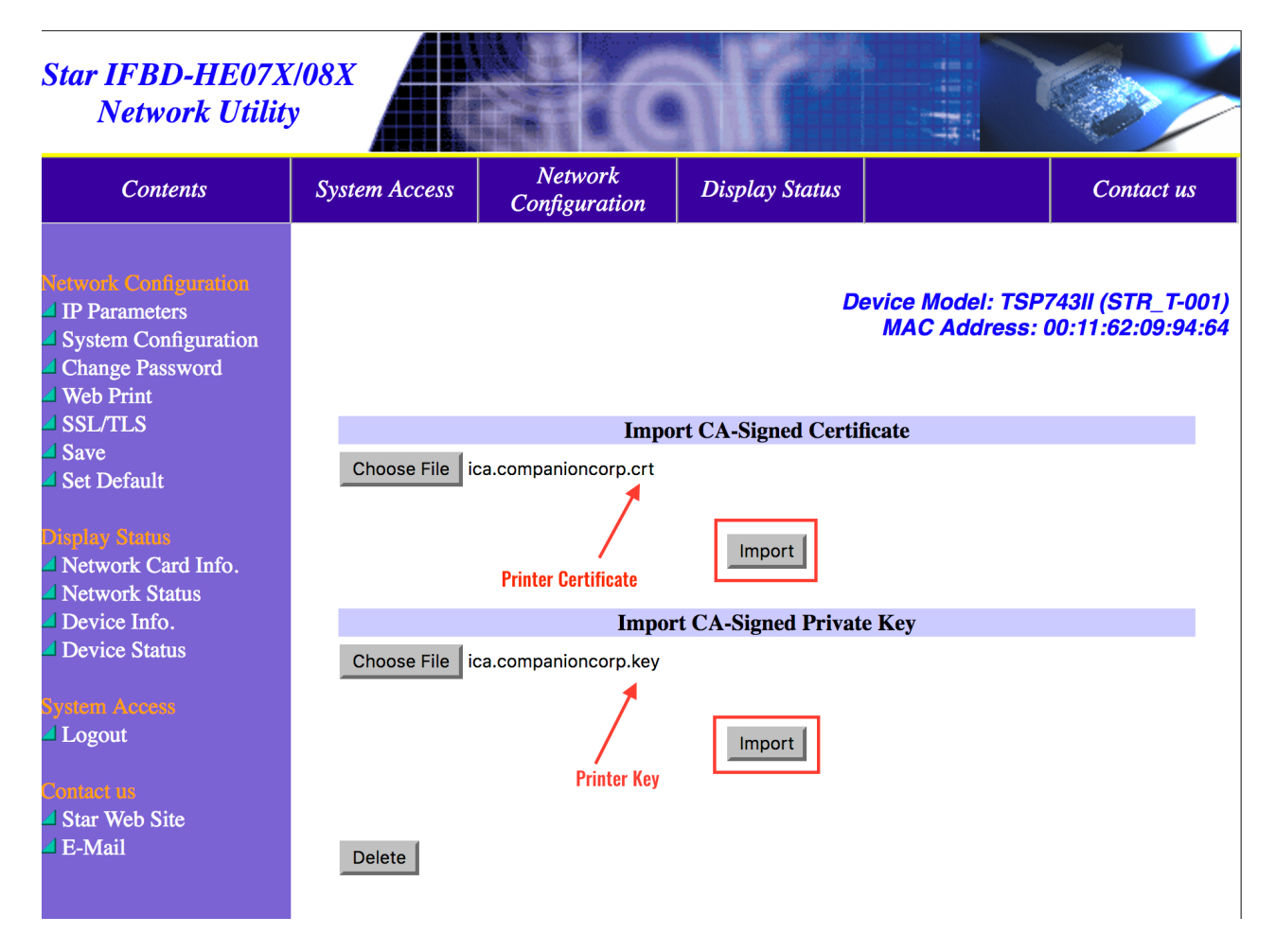

After you have imported both the certificate and key you will select the **Save** option to the left. **Select Save–Configuration printing–Restart device** and click the **Execute** button. You may then log out of the Star Network Utility interface

| Star IFBD-HE07X<br>Network Utility                                                                          | 7/08X                             |                          | Mr               |                                  | <b>S</b>                               |
|----------------------------------------------------------------------------------------------------|-----------------------------------|--------------------------|------------------|----------------------------------|----------------------------------------|
| Contents                                                                                                    | System Access                     | Network<br>Configuration | Display Status   |                                  | Contact us                             |
| Network Configuration IP Parameters System Configuration Change Password Web Print                          |                                   |                          | D                | evice Model: TSP<br>MAC Address: | 743II (STR_T-001)<br>00:11:62:09:94:64 |
| SSL/TLS                                                                                                    |                                   |                          | Save             |                                  |                                        |
| Save Set Default                                                                                            | • Save $\rightarrow$ Co           | nfiguration printing     | → Restart device |                                  |                                        |
| Display Status                                                                                              | $\bigcirc$ Save $\rightarrow$ Res | start device             |                  |                                  |                                        |
| <ul> <li>Network Card Info.</li> <li>Network Status</li> <li>Device Info.</li> <li>Device Status</li> </ul> |                                   | Ex                       | Cancel           |                                  |                                        |
| Logout                                                                                                    |                                   |                          |                  |                                  |                                        |

# Step 5 – Add COMPanion's Root Security Certificate to Your Computer & Browser Settings

Along with your COMPanion Network Printer Certificate and Key you should have also received a link to download the COMPanion Root Certificate from a Customer Support Representative. You may also download the root certificate at any time by going to <u>www.companioncorp.com/ca.companioncorp.crt</u>. Please refer to your computer's specific step by step directions to add it to your operating system:

#### Mac:

- 1. In Launchpad navigate to Other and open Keychain Access.
- 2. Unlock the System Keychain to the left.

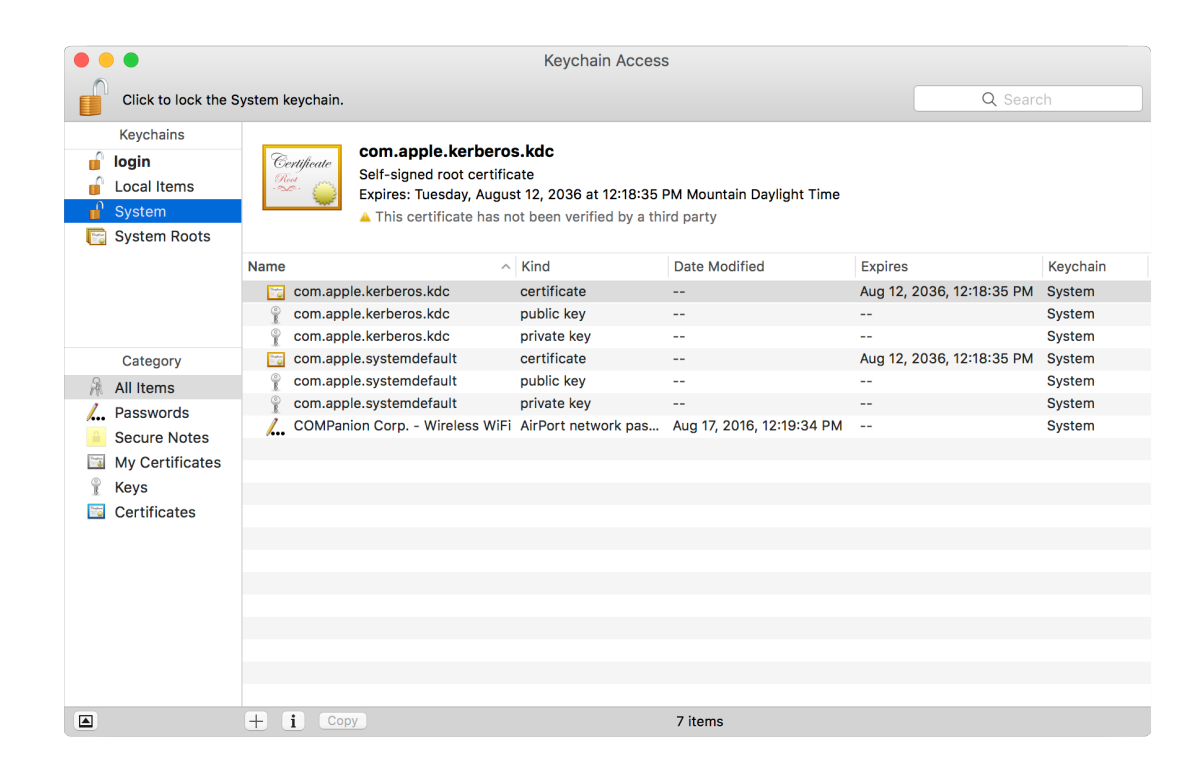

3. Drag & drop the ca.companioncorp.crt file into the System keychain list.

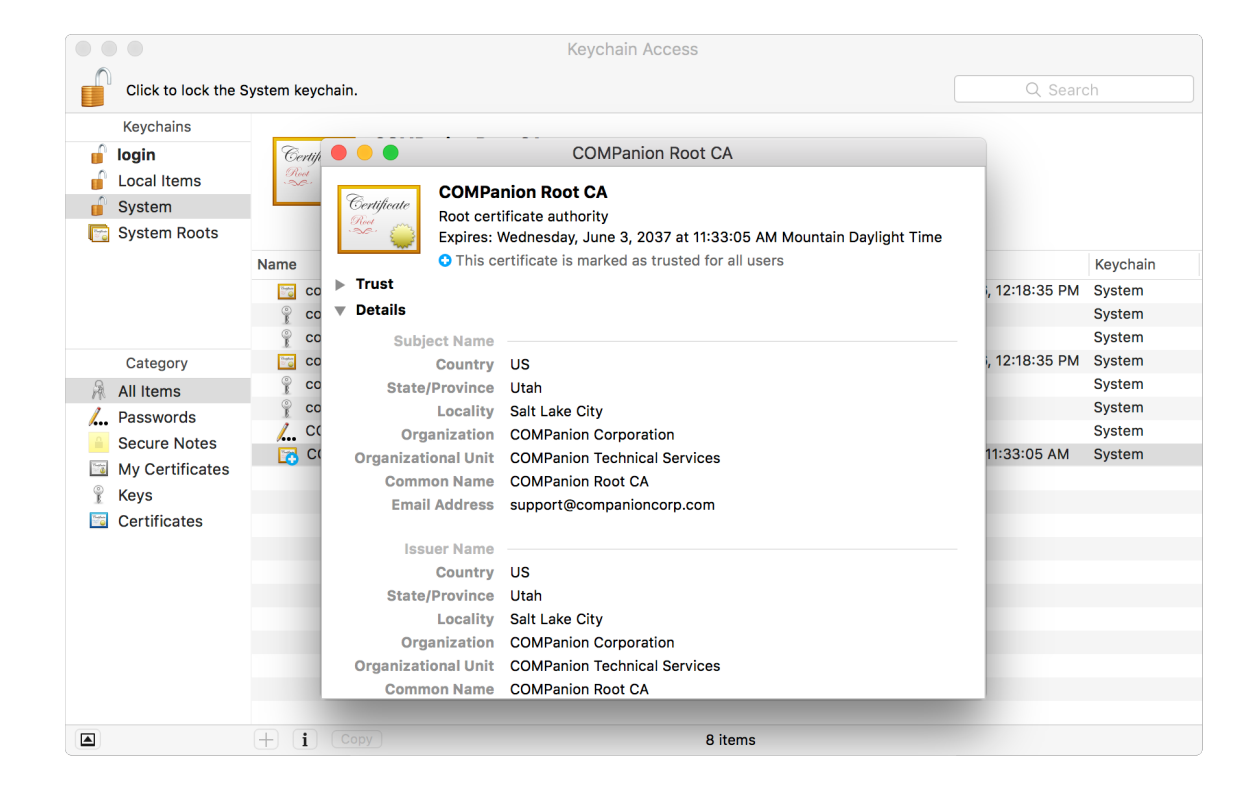

- 4. Double click on the certificate to open **Details/Trust** window.
- 5. Click the arrow next to the word Trust.
- 6. Select Always Trust from the drop down menu to the right for options When Using this Certificate and Secure Sockets Layer (SSL).

|                                       |                |                 |                                       | Кеус                                                                                                    | hain Access                                         |                      |                |                                        |
|---------------------------------------|----------------|-----------------|---------------------------------------|----------------------------------------------------------------------------------------------------|-----------------------------------------------------|----------------------|----------------|----------------------------------------|
| Click to lo                           | ock the System | keychain.       |                                       |                                                                                                    |                                                     |                      | Q Searc        | :h                                     |
| Keychains                             | ns             | Gertifi<br>Nool | ertificate                            | COM<br>COMPanion Root CA<br>Root certificate authority                                                                                                    | MPanion Root CA                                     | untain Davlight Time | 1              |                                        |
|                                       | Name           | e<br>co<br>co   | <b>Trust</b><br>When                  | <ul> <li>This certificate is marked and the second second sec</li></ul> | ked as trusted for all users<br>Use System Defaults | ) ?                  | i, 12:18:35 PM | Keychain<br>System<br>System<br>System |
| Category All Items Password Secure No | S /.           |                 | Secure                                | e Sockets Layer (SSL)<br>Secure Mail (S/MIME)<br>Authentication (EAP)                                                                                                    | Always Trust                                        |                      | i, 12:18:35 PM | System<br>System<br>System<br>System   |
| My Certifi<br>Keys<br>Certificate     | rtificates     |                 | IP Security (IPsec)<br>iChat Security | Always Trust                                                                                                    |                                                     | 11:33:05 AM          | System         |                                        |
|                                       |                |                 |                                       | Kerberos Client<br>Kerberos Server<br>Code Signing                                                                                                    | Always Trust                                        |                      |                |                                        |
|                                       |                |                 |                                       | Time Stamping                                                                                                    | Always Trust                                        |                      |                |                                        |
|                                       | $\pm$          | i Cop           |                                       |                                                                                                    | 8 items                                             |                      |                |                                        |

7. Close window and enter your Mac user password to save settings.

#### Windows:

1. In the Window search bar type "cert" and select **Manager computer certificates** from the list of results.

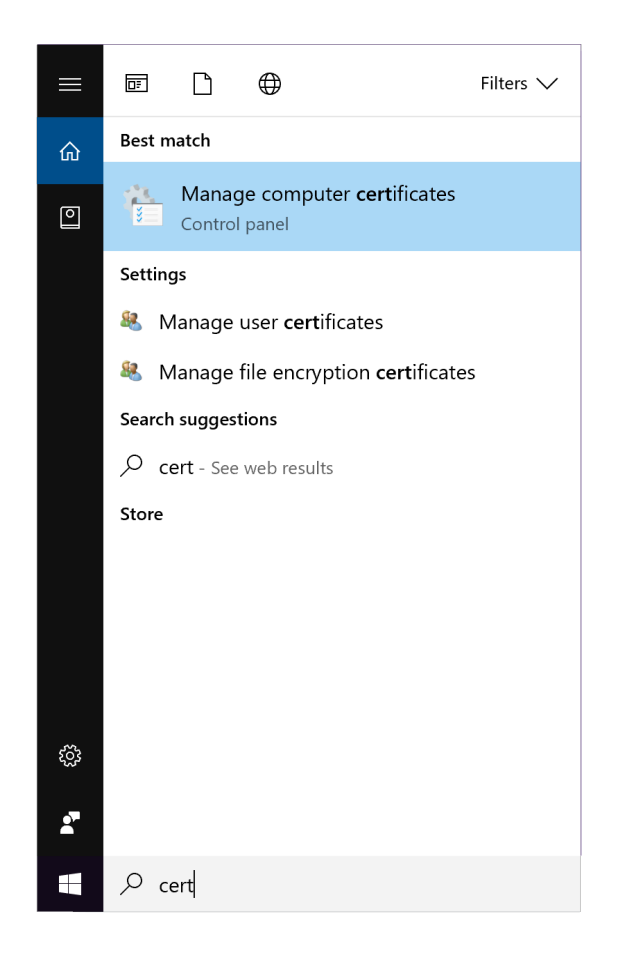

2. Select **Trusted Root Certification** on the left to expand the menu.

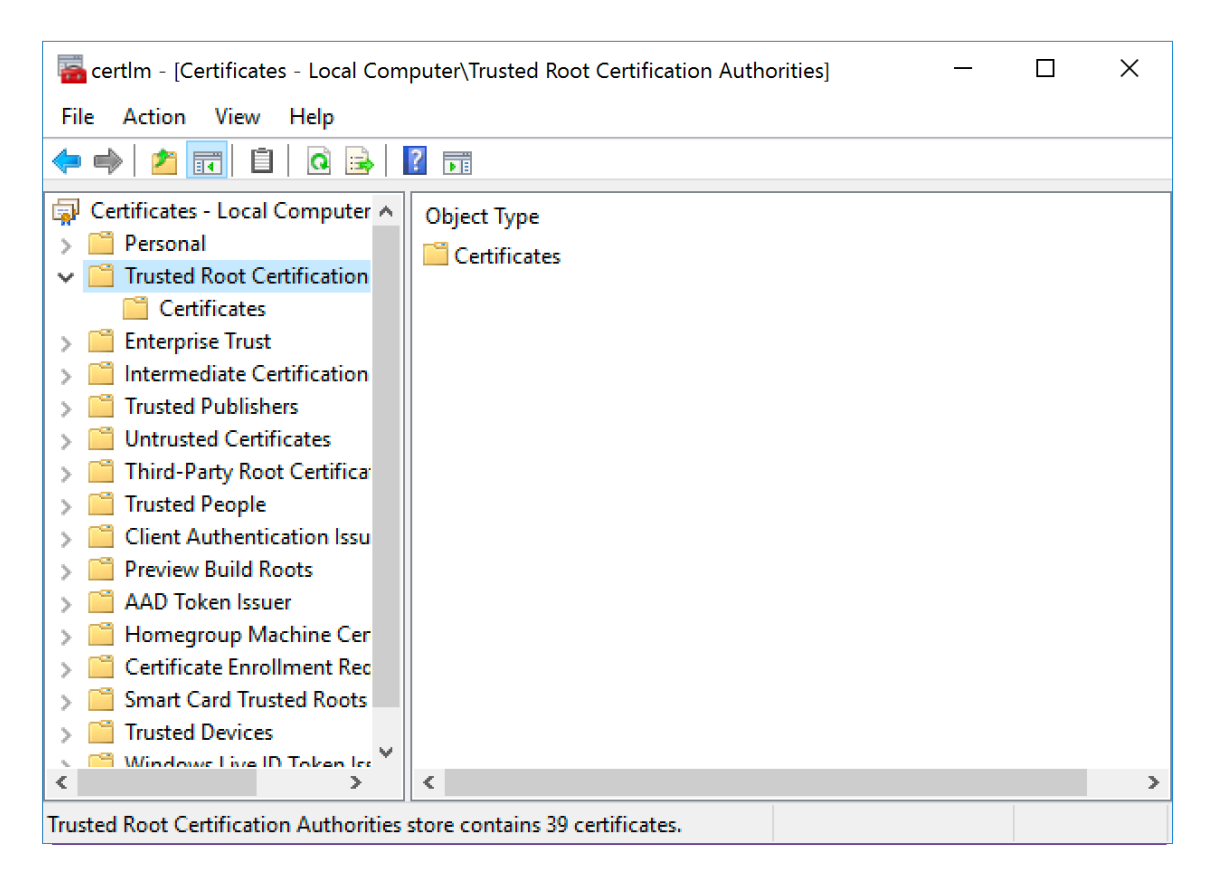

- 3. Select **Action** from the options at the top of the window.
- 4. Scroll to All Tasks then select Import; the Certificate Import Wizard will open.

| ertlm - [Certificates - Local Computer\Trusted Root Certification Authorities] - 🗆 🗙 |             |                                |   |                   |  |  |  | × |
|--------------------------------------------------------------------------------------|-------------|--------------------------------|---|-------------------|--|--|--|---|
| File                                                                                 | Action      | View Help                      |   |                   |  |  |  |   |
| <b>(</b>                                                                             | Fin         | d Certificates                 |   |                   |  |  |  |   |
| 📮 <u>G</u>                                                                           | All         | Tasks                          | > | Find Certificates |  |  |  |   |
| 2                                                                                    | Ret         | fresh                          |   | Import            |  |  |  |   |
|                                                                                      | Exp         | oort List                      |   |                   |  |  |  |   |
|                                                                                      | He          | lp                             |   |                   |  |  |  |   |
| >                                                                                    | Trusted     | Publishers                     |   |                   |  |  |  |   |
|                                                                                      | Untrust     | ed Certificates                |   |                   |  |  |  |   |
|                                                                                      | Third-P     | arty Root Certifica            |   |                   |  |  |  |   |
|                                                                                      | Irusted     | People                         |   |                   |  |  |  |   |
|                                                                                      | Client A    | uthentication Issu             |   |                   |  |  |  |   |
|                                                                                      | Preview     | Build Roots                    |   |                   |  |  |  |   |
|                                                                                      |             | ken issuer<br>roun Machina Cor |   |                   |  |  |  |   |
|                                                                                      | Cortific:   | to Enrollment Rec              |   |                   |  |  |  |   |
|                                                                                      | Smart C     | ard Trusted Roots              |   |                   |  |  |  |   |
|                                                                                      | Trusted     | Devices                        |   |                   |  |  |  |   |
|                                                                                      | Window      | ve Live ID Token Ice ¥         |   |                   |  |  |  |   |
| <                                                                                    |             | >                              | < |                   |  |  |  | > |
| Add a                                                                                | certificate | to a store                     |   |                   |  |  |  |   |

|       | ×                                                                                                    |   |
|-------|----------------------------------------------------------------------------------------------------|---|
| a cer | 🔶 🌽 Certificate Import Wizard                                                                                                    | × |
| File  |                                                                                                    |   |
| <= ⇒  | Welcome to the Certificate Import Wizard                                                                                                    |   |
| Cer   |                                                                                                    |   |
| ~ 🗎   | This wizard helps you copy certificates, certificate trust lists, and certificate revocation<br>lists from your disk to a certificate store.                                                                                                    |   |
|       | A certificate, which is issued by a certification authority, is a confirmation of your identity<br>and contains information used to protect data or to establish secure network<br>connections. A certificate store is the system area where certificates are kept. |   |
| 5     | Store Location                                                                                                    |   |
| > 🗎   | Current User                                                                                                    |   |
|       | Local Machine                                                                                                    |   |
| 5     | To continue, dick Next.                                                                                                    |   |
| > 🗎   |                                                                                                    |   |
| > 🖺   |                                                                                                    |   |
| <     |                                                                                                    | > |
|       | Next Cancel                                                                                                    |   |
|       | Next Cancer                                                                                                    |   |

5. Click **Next** and locate the **ca.companioncorp.crt** file by clicking the **Browse** button.

|            |                                                                                          | $\times$ |   |
|------------|------------------------------------------------------------------------------------------|----------|---|
| 👼 cer      | 🗧 🖉 Certificate Import Wizard                                                            |          | × |
| File       |                                                                                          |          |   |
| 🗢 🔿        | File to Import                                                                           |          |   |
| 🗔 Cer      | Specify the file you want to import.                                                     |          |   |
| > 🗎        |                                                                                          | -        |   |
| <b>∼</b> 🗖 | File name:                                                                               |          |   |
| > 📫        | \\Windows\Home\Desktop\ca.companioncorp.crt Browse                                       |          |   |
| > 🚊        |                                                                                          |          |   |
|            | Note: More than one certificate can be stored in a single file in the following formats: |          |   |
| 5 🖬        | Personal Information Exchange- PKCS #12 (.PFX,.P12)                                      |          |   |
| > 🗎        | Cryptographic Message Syntax Standard - PKCS #7 Certificates (.P7B)                      |          |   |
|            | Microsoft Serialized Certificate Store (.SST)                                            |          |   |
|            |                                                                                          |          |   |
| 5 🖻        |                                                                                          |          |   |
| > 📫        |                                                                                          |          |   |
|            |                                                                                          |          |   |
|            |                                                                                          |          |   |
| <          |                                                                                          |          | > |
|            |                                                                                          |          |   |
|            | Next Cance                                                                               | 1        |   |

|        |                                                                                                    | ×   |
|--------|----------------------------------------------------------------------------------------------------|-----|
| a cert | 🗧 🗧 😺 Certificate Import Wizard                                                                             | ×   |
| File   |                                                                                                    |     |
|        | Cartificate Store                                                                                           |     |
| N P    | Certificate Store                                                                                           |     |
| 📮 Cer  | Certificate stores are system areas where certificates are kept.                                            |     |
|        |                                                                                                    |     |
| Ť      | Windows can automatically select a certificate store, or you can specify a location for<br>the certificate. |     |
|        | O Automatically select the certificate store based on the type of certificate                               |     |
| > 🖺    | Place all certificates in the following store                                                               |     |
|        | Certificate store:                                                                                          |     |
| 5      | Trusted Root Certification Authorities Browse                                                               |     |
| > 📫    |                                                                                                    |     |
|        |                                                                                                    |     |
| 5 🖬    |                                                                                                    |     |
| > 🗎    |                                                                                                    |     |
|        |                                                                                                    |     |
|        |                                                                                                    |     |
| <      |                                                                                                    | >   |
|        |                                                                                                    |     |
|        | Next Can                                                                                                    | cel |

- 6. Ensure Place all certificates in the following store is selected and Trusted Root Certification Authorities is specified and click Next.
- 7. Click Finish.

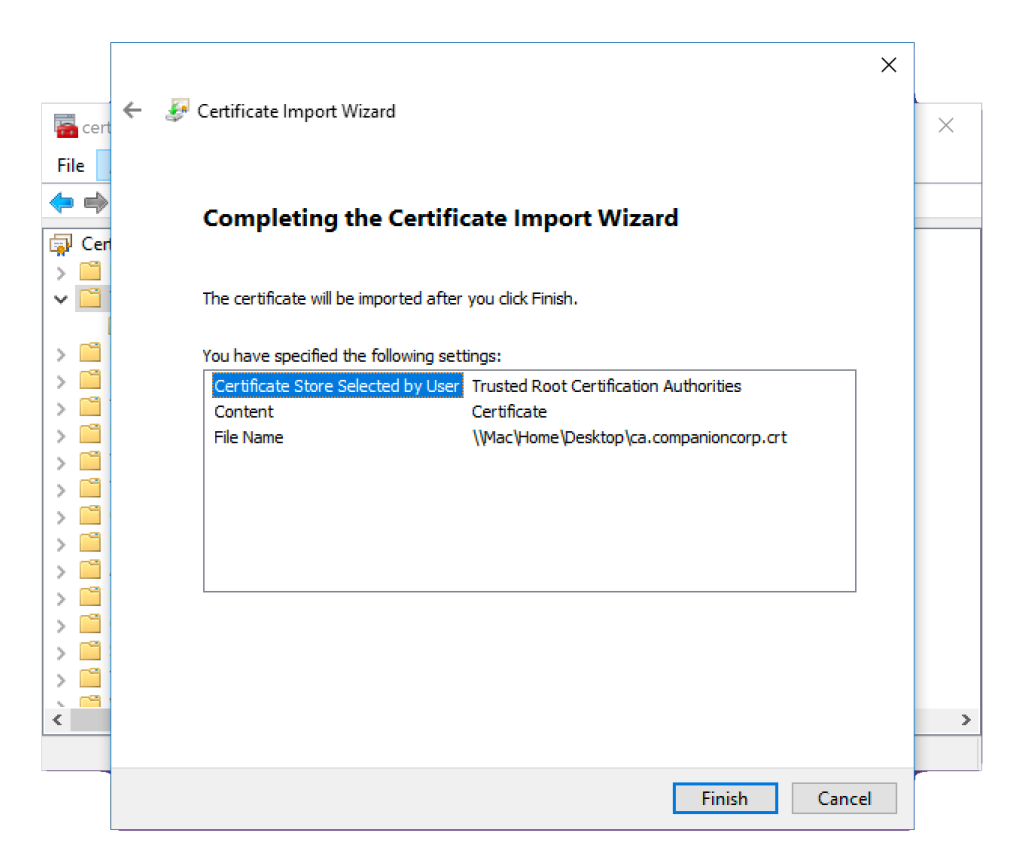

#### Internet Browsers:

Safari, Internet Explorer, Edge and Chrome will use your computer preferences to verify the printer certificate. To add the certificate to Firefox you will need to go to <u>www.companioncorp.com/ca.companioncorp.crt</u> and select the first option **Trust for Websites**.

#### Alternative Certificate Installation Methods:

For further information about installing the Certification onto your preferred browser you may review the following help pages:

Internet Explorer: <a href="https://blogs.msdn.microsoft.com/robert\_mcmurray/2013/11/15/how-to-trust-the-iis-express-self-signed-certificate/">https://blogs.msdn.microsoft.com/robert\_mcmurray/2013/11/15/how-to-trust-the-iis-express-self-signed-certificate/</a>

Safari: https://support.apple.com/kb/PHI8677?locale=en\_US

Firefox: https://wiki.mozilla.org/CA:AddRootToFirefox

Chrome: https://support.google.com/chrome/a/answer/6342302

### Step 6 – Set Printer Preference in KeepnTrack

Log into the **Attended Kiosk** or **Self Service** for KeepnTrack. Click on the **Gear** icon in the upper left >> **Workstation Management** >> **Printers** >> **Printer Settings** >> Select **Network Printer** from the drop down options for either badge or slip for each of the classifications you use >> Enter the **Static IP or Reserved DHCP address** for the printer. KeepnTrack will automatically save the changes. Once you have listed the appropriate Static IP or Reserved DHCP address for each printer static IP or Reserved PHCP address for each printer. Setting Printer.

| Return to Kiosk |                                                                                  | KeepnTrack Workstation Management           |                |                        |                                                 |      |  |  |  |
|-----------------|----------------------------------------------------------------------------------|---------------------------------------------|----------------|------------------------|-------------------------------------------------|------|--|--|--|
|                 | Printer Settings<br>These settings allow you to<br>labels and slips are printing | configure the printers and pri<br>properly. | inter paper/la | bel options being used | with KeepnTrack. You can also test whether your |      |  |  |  |
| Introduction    |                                                                                  | Printer                                     |                | IP Address             | Format                                          |      |  |  |  |
|                 | Visitor Badge                                                                    | Network Printer                             | https://       | 12.34.567.89           | Standard Format                                 | Test |  |  |  |
|                 | Volunteer Badge                                                                  | Network Printer                             | https://       | 12.34.567.89           | Standard Format                                 | Test |  |  |  |
| Information     | Volunteer Slip                                                                   | Network Printer                             | https://       | 0.0.0.0                | Standard Format                                 | Test |  |  |  |
|                 | Student Badge                                                                    | Network Printer                             | https://       | 12.34.567.89           | Standard Format                                 | Test |  |  |  |
|                 | Student Slip                                                                     | Network Printer                             | https://       | 0.0.0.0                | Standard Format                                 | Test |  |  |  |
| Station         | Staff Badge                                                                      | Network Printer                             | https://       | 12.34.567.89           | Standard Format                                 | Test |  |  |  |
|                 | Staff Slip                                                                       | No Printer Network Printer                  | https://       | 0.0.0.0                | Standard Format                                 | Test |  |  |  |
|                 | Vendor Badge                                                                     | USB Badge                                   | https://       | 0.0.0.0                | Standard Format                                 | Test |  |  |  |
| Printers        | Vendor Slip                                                                      | Network Printer                             | https://       | 0.0.0.0                | Standard Format                                 | Test |  |  |  |

You will need to do this for each individual printer as they will have separate Static IP or Reserved DHCP addresses. After you have configured the printer you may select the Print Test option to print a test badge or slip.

Please Note: KeepnTrack must be registered for the receipt printer in order for these preferences to be available. This should happen automatically when the printer is purchased.

# That's it! You have now successfully installed the Network Printer and are ready to use it with KeepnTrack.

Please read the printer User's Manual for additional operational, precautionary, and maintenance information. You may also find further information about KeepnTrackprinting preferences on our Support Center at <a href="http://www.keepntrack.com/supportcenter/">http://www.keepntrack.com/supportcenter/</a> index.php/Workstation\_Management.

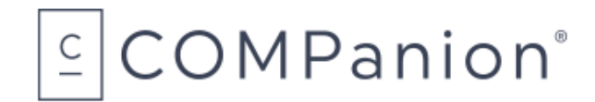

# Ordering from COMPanion

Thank you for ordering from COMPanion Corporation. You may refer to the following page to order more paper for your printer. Please assist us in processing your order by listing the quantity you want and the grand total for the order. If you need assistance placing an order, you may contact our Sales department at 1-800-347-6439. For complete product information you may visit our website at: <u>http://www.keepntrack.com/</u>. Please note that prices are subject to change without notice. Once you have completed the form please mail or fax it to the following:

<u>Mailing Address</u> COMPanion Corporation 1831 Fort Union Blvd. Salt Lake City, UT 84121-3041

<u>Fax Numbers</u> Local Fax: 801-943-7752 Toll Free Fax: 1-888-515-3883

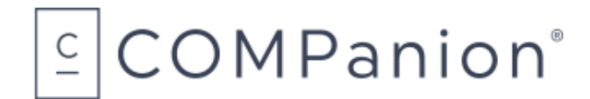

# KeepnTrack Network Printer Paper Order Form

| Product Number                                                                                                | Description                                 | Quantity                 | Unit Price | Total |
|----------------------------------------------------------------------------------------------------|---------------------------------------------|--------------------------|------------|-------|
| V7110B                                                                                                    | Blue Badge Labels, 10 rolls per case        |                          | \$199.00   |       |
| V7IIOR                                                                                                    | Red Badge Labels, 10 rolls per case         |                          | \$199.00   |       |
| V7IIOP                                                                                                    | Purple Badge Labels, 10 rolls per case      |                          | \$199.00   |       |
| V7IIOY                                                                                                    | Yellow Badge Labels, 10 rolls per case      |                          | \$199.00   |       |
| V7110G                                                                                                    | Green Badge Labels, 10 rolls per case       |                          | \$199.00   |       |
| V7310                                                                                                    | Student Pass Paper Rolls, 10 rolls per case |                          | \$159.00   |       |
| Shipping Charges are Included in Unit Price                                                                   |                                             |                          |            | N/A   |
|                                                                                                    |                                             |                          | Total      |       |
| BILL TO:<br>Institution Name:<br>Address:<br>City:<br>Contact:<br>Alternative Contact:                        | State: Zip Code:<br>Email:<br>Alternative F | Phone:<br>Fax:<br>Phone: |            |       |
| SHIP TO:   Institution Name:   Address:   City:   State:   Zip Code:   Fax:   Contact:   Alternative Contact: |                                             |                          |            |       |
| Method of Payment:        VISAMASTERCARDAMERICAN EXPRESSCHECKMONEY ORDERWIRE         Cardholder Name:         |                                             |                          |            |       |

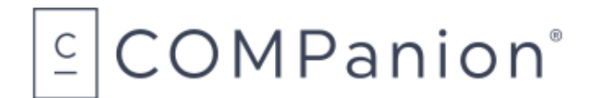

# **Hardware Warranty**

COMPanion Corporation's Scanners, Printers, Cash Drawers, and other hardware devices are warranted by COMPanion against defects in materials and workmanship for the specified period from the date of shipment by COMPanion to the end-user. During this warranty period, we, or our designated repair facility, will repair or replace (at our option) at no charge any device that proves to be defective, provided you return the device, shipping prepaid, to COMPanion, following the return guidelines below.

## Your Standard Warranty Period: 1 Year

If you purchased an extended warranty for your receipt printer at the time of purchase, your warranty will extend that many years.

This warranty does not apply if the product has been damaged by accident or misuse, including by the use of paper not sourced from COMPanion, or as the result of service or modification by other than COMPanion or our designated repair facility.

No other express warranty is given. The replacement of the device is your exclusive remedy. Any other implied warranty of merchantability or fitness is limited to the duration of this written warranty. Some states, provinces and countries do not allow limitations on how long an implied warranty lasts, so the above limitation may not apply to you.

In no event shall COMPanion or its designated repair facility be liable for consequential damages. Some states, provinces, and countries do not allow for the exclusion or limitation of incidental or consequential damages, and so the above limitations or exclusions may not apply to you.

## **Return Guidelines:**

Should your device fail to work during the period of this warranty, contact COMPanion Customer Support at 1-800-320-5830. Our staff will help resolve the issue or provide return instructions.

Should your device still fail to operate after a reasonable period of trouble-shooting, your COMPanion support technician will issue a Return Merchandise Authorization (RMA) number and provide information about how to properly return the device to COMPanion.